# Installing Office 365 Apps (PC)

The Office 365 subscription provided by the BCOM allows personal installations for up to 5 PCs or Macs, 5 tablets, and 5 smartphones. Please follow these instructions to download and install a copy for your personal device. If you believe you do not have access to download and install Office 365 Suite, please contact the BCOM Help Desk at helpdesk@bcomnm.org or 575-646-2390.

Article Source: <u>https://support.office.com/en-us/article/download-and-install-or-reinstall-office-365-or-office-2019-on-a-pc-or-mac-4414eaaf-0478-48be-9c42-23adc4716658?ui=en-US&rs=en-US&ad=US</u>

## Prerequisites

- Internet access
- Windows: 4.0 GB of available disk space

## Download and Install Office 365 Apps

1. Go to www.office.com and select Sign in

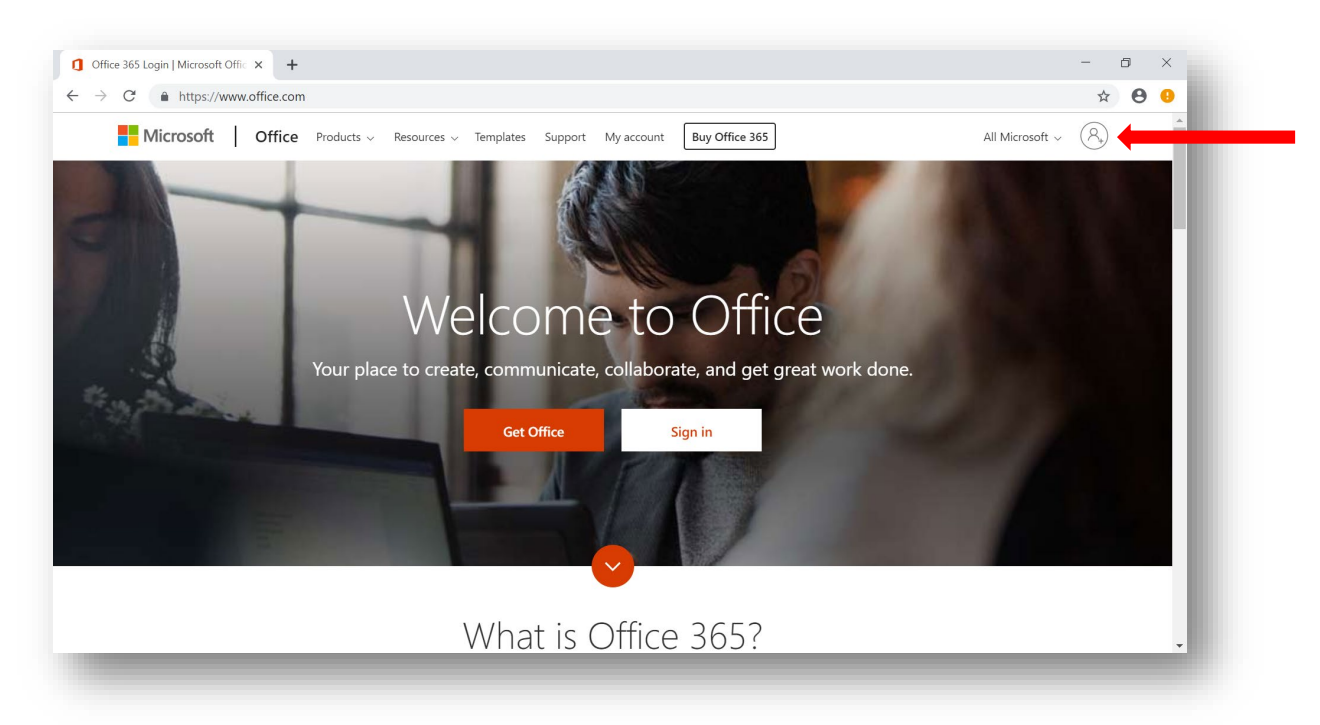

2. Enter your BCOM email address and select Next - you will be redirected to the sign in page

### BCOM IT – GENERAL GUIDE

|               | Microsoft                     |           |              |
|---------------|-------------------------------|-----------|--------------|
|               | Sign in                       |           |              |
|               | firstname.lastname@mybcom.org |           |              |
|               | No account? Create one!       |           |              |
|               | Can't access your account?    |           |              |
|               | Sign-in options               |           |              |
|               | Next                          |           |              |
| JE VAREA PART |                               |           |              |
| NAG SCHERE    |                               | Strates P | A LOT CLARKS |

3. Enter your BCOM credentials and select Sign in

| Sign In                                         | × +                                                                                                    | -               | 0 | × |
|-------------------------------------------------|----------------------------------------------------------------------------------------------------|-----------------|---|---|
| $\leftrightarrow$ $\rightarrow$ C $$ https://of | ffice.bcomnm.org/adfs/ls/?client-request-id=2bda8d20-ffd8-426c-901b-6e78b5401c148;wa=wsignin1.08;wtrealm=urn%3afederation%3afederation%3afe | VicrosoftOn 💁 🧃 | 0 | 0 |
|                                                 |                                                                                                    | count           |   |   |

### BCOM IT – GENERAL GUIDE

4. Select Install Office, then Office 365 apps to begin the download

| Office 365                                  | D Search                         |                     |         |            |                                                            | Q @                                                                      | ?В |
|---------------------------------------------|----------------------------------|---------------------|---------|------------|------------------------------------------------------------|--------------------------------------------------------------------------|----|
| Apps                                        |                                  |                     |         |            |                                                            | Install Office $$                                                        |    |
| o <u>s</u>                                  | w x                              | •                   |         | 4          | Office 365 apps<br>Includes Outlook,<br>Word, Excel, Powe  | s<br>OneDrive for Business,<br>rrPoint, and more.                        |    |
| Outlook OneDrive<br>Explore all your apps → | Word Excel                       | PowerPoint          | OneNote | SharePoint | Other install op<br>Install a different or other apps avai | tions<br>language, the 64-bit version,<br>ilable with your subscription. |    |
|                                             |                                  |                     |         |            |                                                            |                                                                          |    |
| SharePoint                                  |                                  |                     |         |            |                                                            |                                                                          |    |
| Frequent sites                              |                                  |                     |         |            |                                                            |                                                                          |    |
| No frequent s                               | ites                             |                     |         |            |                                                            |                                                                          |    |
| Go to sharePoint, a                         | nd we'll put a list of the sites | you visit frequenti | y nere. |            |                                                            |                                                                          |    |
| Go to SharePoint $ ightarrow$               |                                  |                     |         |            |                                                            |                                                                          |    |

- 5. Click on the **Setup.X64.en-us** download at the bottom left of the window and follow the prompts to begin the installation
  - a. Select Yes when you are prompted by User Access Control the installation will begin

| My account                                                                                                 | Just a few more steps                             |                                |                                               | Q @ ? B |
|----------------------------------------------------------------------------------------------------|---------------------------------------------------|--------------------------------|-----------------------------------------------|---------|
| My account     Personal info     Subscriptions     Security & privacy     App permissions     My installs: | Setup.                                            | Yes<br>Yes<br>E Sau Buord      | Coffice                                       |         |
| 3 Tools & add-ins                                                                                          | Click the Setup file at the bottom of the screen. | Click Yes to start installing. | Downloading all of Office might take a while. |         |
|                                                                                                    | Close <u>Need help installing?</u>                |                                |                                               |         |
| ing for login.microsoftonline.co                                                                           | m                                                 |                                |                                               |         |

| Microsoft Office Home                                 | ( ) My account x +                        | - a ×        |
|-------------------------------------------------------|-------------------------------------------|--------------|
| $\leftrightarrow$ $\rightarrow$ C $$ https://portal.o | ffice.com/account#                        | <b>☆ θ</b> : |
| III My account                                        |                                           | Q ⊗ ? SD     |
|                                                       | Office ×                                  |              |
| 合 My account                                          |                                           |              |
| R Personal info                                       | w 🙀 💼 💽                                   |              |
| Subscriptions                                         |                                           |              |
| ୠ Security & privacy                                  |                                           |              |
| App permissions                                       |                                           |              |
| ↓ My installs                                         | Please stay online while Office downloads |              |
| Tools & add-ins                                       | Cl We'll be done in just a moment.        |              |
| 🔅 Settings                                            |                                           |              |
|                                                       | (,                                        |              |
|                                                       |                                           |              |
|                                                       |                                           |              |

6. Once you see You're all set! Office is installed now, the installation is complete

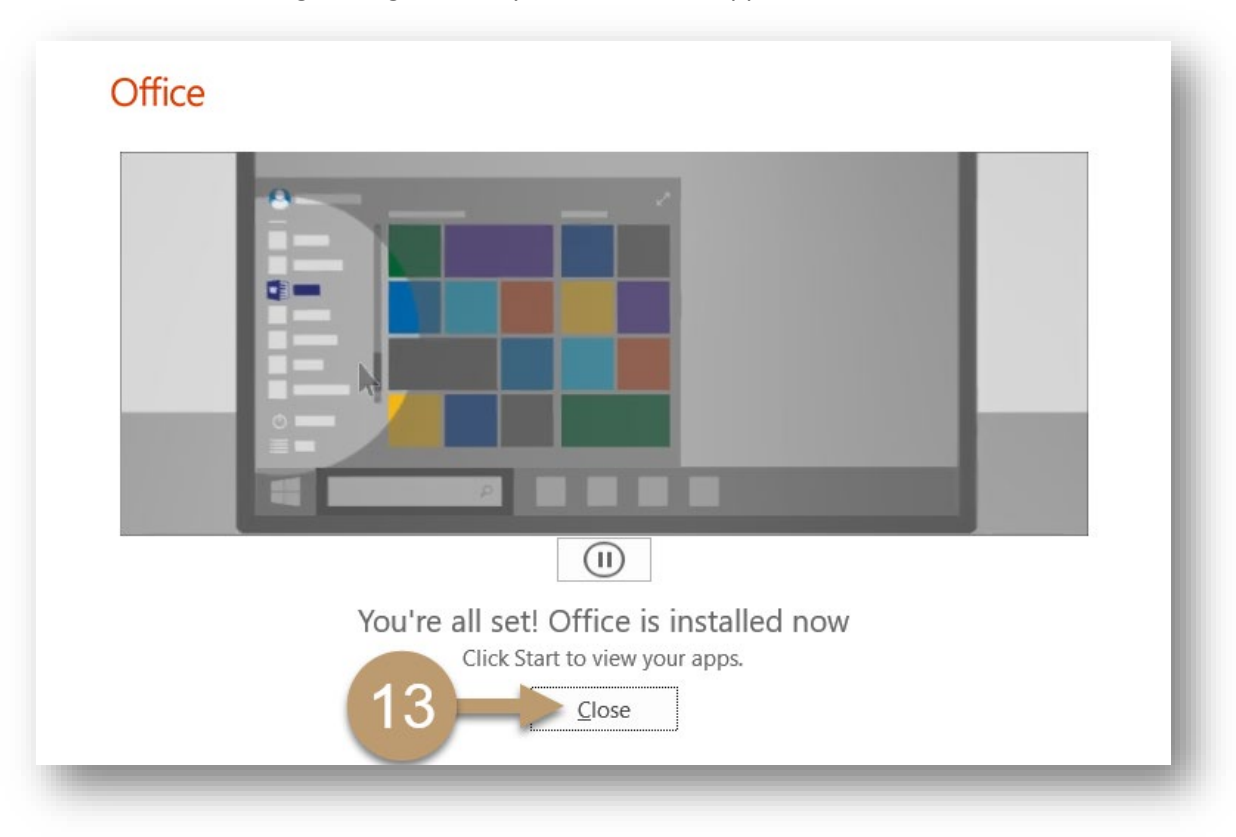

a. Click **Close** to begin using the newly installed Office applications